To sign up for the new STAR Self Service Portal, please follow the below steps.

Go to <a href="https://selfservice.housing.starhousing.capitaone.cloud/">https://selfservice.housing.starhousing.capitaone.cloud/</a>

You will see the screen below. Click where it says 'No account? Create one!'

| Rest of Acritecture     |      |
|-------------------------|------|
| Sign in                 |      |
| Email                   |      |
| Password                |      |
| Forgot your password?   |      |
|                         | Next |
| No account? Create one! |      |

You will then be asked to provide an email address. Make sure this is the same email address we have against your tenancy on our system. If you are unsure give us a call on 0333 321 2200:

| A.A.                                                                            |
|---------------------------------------------------------------------------------|
| Sign up                                                                         |
| Enter your email address and press Next. We will then email you a sign up code. |
| Email                                                                           |
| Next                                                                            |
| next                                                                            |

Next we will send you a code to the email address you just provided. Look for this code in your emails and enter it when prompted:

| ou and press Next |
|-------------------|
| ou and press Next |
|                   |
|                   |
|                   |
|                   |
|                   |

You will now be prompted to choose a password for your SSP account. This must be 8 characters or more, include a number and a symbol (such as ! or @) and use both lower and upper case letters:

| Set password                                                                                                    |                        |
|----------------------------------------------------------------------------------------------------|------------------------|
| New Password                                                                                                    |                        |
| Confirm New Password                                                                                                | 1                      |
| <ul> <li>✓ 8 characters or more</li> <li>✓ Includes a number and sy</li> <li>✓ Uses lower and upper case</li> </ul> | ymbol<br>se characters |
|                                                                                                    | Next                   |

You now have an SSP account! Next you need to link it to your tenancy by setting up your profile:

| Shrepshire<br>Nowis and Rural Housing |                                                          | ۲ |
|---------------------------------------|----------------------------------------------------------|---|
|                                       | Setup your profile to start using<br>your online account |   |
|                                       | Setup Profile                                            |   |

To set up your profile, you will need to know your tenancy reference and enter your first and last names. If you do not know your tenancy reference, give us a call on 0333 321 2200:

|                             |                                 |                                       | Setup                          | pro  |
|-----------------------------|---------------------------------|---------------------------------------|--------------------------------|------|
| Enter vour details or choos | e create profile later. You car | n find vour tenancy r                 | eference on vour tenancy agree | emen |
|                             |                                 | · · · · · · · · · · · · · · · · · · · |                                |      |
| Tenancy reference           | First name         I            | Last name                             |                                |      |
|                             | Sul                             | bmit                                  |                                |      |
|                             |                                 |                                       |                                |      |
|                             |                                 |                                       |                                |      |
|                             |                                 |                                       |                                |      |

You will then be asked to enter your date of birth to complete the process. Please note, all of these details must match exactly to those that we have against your tenancy on our system:

|                      |                                                               | Setup profile                   |
|----------------------|---------------------------------------------------------------|---------------------------------|
| Enter your details o | choose create profile later. You can find your tenancy refere | ence on your tenancy agreement. |
| 5011611              | Test                                                          |                                 |
| What is your d       | ate of birth? For example <b>27 3 2001</b>                    |                                 |
| Day                  | Month Year                                                    |                                 |
|                      |                                                               |                                 |
|                      | Please enter your date of birth to continue<br>profile setup  |                                 |
|                      | Close                                                         |                                 |
|                      | © 2025 Copyright Capita plc. All Rights Reserved.             |                                 |

You now have a fully set up SSP account where you can view details about your tenancy, log repairs, get in touch with the STAR team, and manage your household. If you have any issues or queries, please call us on 0333 321 2200.

| Shropshire<br>Towns and Hural Housing      |                      |                                            | ۲ |
|--------------------------------------------|----------------------|--------------------------------------------|---|
| <b>Updates</b>                             |                      |                                            | ٦ |
| Account<br>2 Any Street, Any Town, AN1 2HE | Balance<br>£0        | <b>Payment info</b><br>£0 to pay each week |   |
| Reference : 5011611                        | See transactions     |                                            |   |
| Quick actions                              | <u>Book a repair</u> |                                            |   |